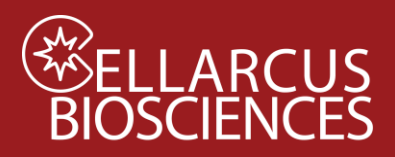

## Objective

Protocol 2 measures the presence of specific cargo using a fluorescent marker, such as a vTag<sup>™</sup> antibody. EV surface cargo. This protocol includes the necessary controls (buffer-only, reagent-only, antigen-negative control, unstained control, positive control) to establish surface cargo staining specificity.

## Materials

- a. vFRed<sup>™</sup> Membrane Stain (100x)
- b. VFC<sup>™</sup> Staining Buffer, 2 mL
- c. Lipo100<sup>™</sup> Standard (10x)
- d. EV standard (10x)
- e. Fluorescent antibody (FL mAb, 10x)
- f. EV lysing solution
- g. V-bottom plate

# Procedure

### **Prepare Working Solutions**

- Prepare 200 uL 10x vFRed<sup>™</sup> working solution (5 uL per well) by adding 20 uL vFRed<sup>™</sup> (100x) to 180 uL Staining Buffer (for 4 samples plus controls, in duplicate)
- 2. Prepare 10x Vesicle Lysing Solution by adding 5 uL to 495 uL Staining Buffer (500 uL)

### **Prepare Samples**

- Dilute sample to between ~1x10<sup>6</sup> and 1x10<sup>8</sup>/uL in Staining Buffer in a microfuge tube and mix well. Note: For new samples with unknown concentrations, see Protocol 1.
- Place Staining Buffer into individual wells (see Table 2.1 and Protocol 2 Plate Map).
- 3. Add 5 uL of FL mAb (or buffer for no mAb samples)
- 4. Add 5 uL of diluted samples and standards to designated wells.
- Add 5 uL of 10x vFRed<sup>™</sup> to each well, mix by pipetting up and down.
- 6. Incubate for 60 minutes in the dark at RT.

| Table 2.1. Stainin | g   | vFRed™ |        |        |       | vFRed <sup>™</sup> +Marker |        |        |        |       |       |
|--------------------|-----|--------|--------|--------|-------|----------------------------|--------|--------|--------|-------|-------|
|                    | Row | Buffer | Marker | Sample | vFRed | Total                      | Buffer | Marker | Sample | vFRed | Total |
| Buffer only        | А   | 50     | 0      | 0      | 0     | 50                         | 45     | 0      | 0      | 0     | 50    |
| Buffer +reagents   | В   | 45     | 0      | 0      | 5     | 50                         | 40     | 5      | 0      | 5     | 50    |
| Lipo100™           | С   | 40     | 0      | 5      | 5     | 50                         | 35     | 5      | 5      | 5     | 50    |
| EV standard        | D   | 40     | 0      | 5      | 5     | 50                         | 35     | 5      | 5      | 5     | 50    |
| Sample 1           | Е   | 40     | 0      | 5      | 5     | 50                         | 35     | 5      | 5      | 5     | 50    |
| Sample 2           | F   | 40     | 0      | 5      | 5     | 50                         | 35     | 5      | 5      | 5     | 50    |
| Sample 3           | G   | 40     | 0      | 5      | 5     | 50                         | 35     | 5      | 5      | 5     | 50    |
| Sample 4           | Н   | 40     | 0      | 5      | 5     | 50                         | 35     | 5      | 5      | 5     | 50    |

# Materials to be provided by User

- a. Gloves
- Single channel and multichannel pipettes (5 uL 300 uL)
- c. Pipette tips

1

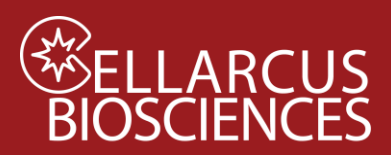

#### **Dilute and Read**

- 7. Dilute the staining reaction according to Table 2.2.
  - a. Add the indicated amount of Staining Buffer to Columns 5-12
  - b. Transfer the indicated amount of stained sample from Columns 1-4 to Columns 5-8, and mix well.
  - c. Transfer the indicated amount of the Dilution
     1 samples in Columns 5-8 to Columns 9-12,
     and mix well. [Not required for ImageStream]
  - d. Run the wells in Columns 8-12 at the indicated sample flow rate for 120 seconds each.

| Table 2.2 Po |                       |                             |                                |  |  |
|--------------|-----------------------|-----------------------------|--------------------------------|--|--|
| Reagent      | CytoFlex,             | CellStream                  | ImageStream                    |  |  |
|              | Aurora                |                             |                                |  |  |
| Staining     | 50 uL                 | 50 uL                       | 50 uL                          |  |  |
| Dilution 1   | $8 \mu L \rightarrow$ | $8 \mu\text{L} \rightarrow$ | $5 \mu\text{L}  ightarrow 145$ |  |  |
|              | 245 uL                | 105 uL                      | uL                             |  |  |
| Dilution 2   | $8 \mu L \rightarrow$ | $8 \mu\text{L} \rightarrow$ |                                |  |  |
|              | 245 uL                | 105 uL                      |                                |  |  |
| Dilution     | 1000                  | 200                         | 30                             |  |  |
| factor       |                       |                             |                                |  |  |
| Run          | High                  | Slow                        | Fixed                          |  |  |
|              | 60 uL/min             | 3.7 uL/min                  |                                |  |  |

#### **Detergent Sensitivity**

- 1. After the post-stain dilutions have been performed (Step 7), add 5 uL 10x Vesicle Lysing Solution to desired Staining Wells (eg wells A1-D4) and incubate 10 minutes.
- 2. Dilute and read as above.

#### Protocol 2 Plate Map

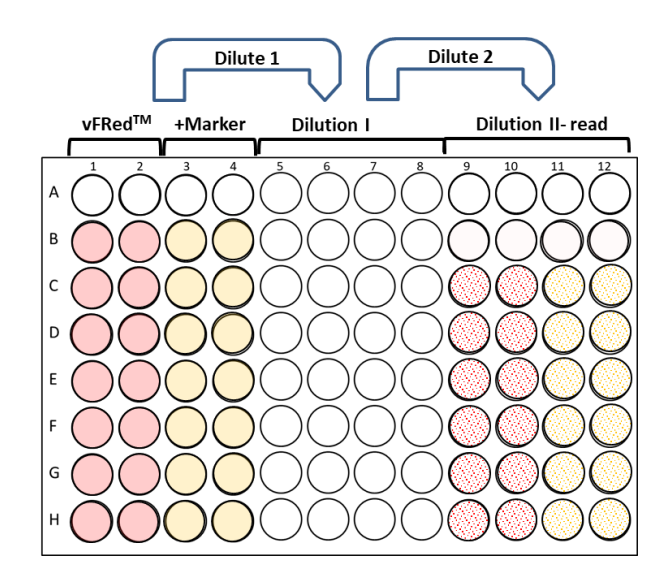

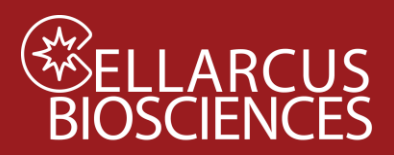

## Data Analysis

- Open the vFC Protocol 2 Analysis layout with FCS Express or FCS Express Reader.
   Note: The vFC Analysis Layout and Appendix A below have additional notes and tips to guide the data analysis.
- 2. Load the appropriate Vesicle Size Calibration file (\*.fcf) into the Surface Area parameter via Tools>Transforms>Parameter Math (See Protocol 0.1 and/or 0.2).
- 3. Load the appropriate fluorescence intensity Channel Calibration file (\*.cal) via Tools>Channel Calibration>Load (see Protocol 0.1 and/or 0.3).
- 4. Load the appropriate Compensation file (\*.compensation) via Tools>Compensation and Unmixing>Created manually (see Protocol 0.4)
- 5. From the Data List, click the Add File (+) and select the Protocol 2 data files.
- 6. Order the files by time (by clicking on the <u>\$ETIM</u> column in the Data List) and select the first file.
- 7. Inspect the negative and positive controls and adjust gates if necessary
  - a. Select a **<u>Buffer +vFRed</u>** data file and <u>Change Data On All Plots</u>. Inspect the Gating Plots. Adjust Time Gate, Pulse Gate, and Vesicle Gate as needed to minimize low- and high-scatter backgrounds.
  - b. Select a <u>Lipo100</u> data file and <u>Change Data On All Plots</u>. Inspect the Gating Plots. Adjust Gates as needed to select vFRed-positive events.
  - c. Select a <u>Sample</u> data file and <u>Change Data On All Plots</u>. Inspect the Gating Plots. Adjust Gates as needed to select vFRed-positive events and eliminate background events. Inspect the Report Plots. Adjust the Fluorescence Gates to the edge of the negative (unstained) sample distribution so as to gate on Positive events.
  - d. Select a Lipo100 +TS Mix PE data file and Change Data On All Plots. Inspect the Gating Plots. Adjust Gates as needed to select vFRed-positive events and eliminate background events. Note any positive fluorescence events that may be due to antibody/fluorophore aggregates.
  - e. Select an <u>EV Std +TS Mix PE</u> data file and <u>Change Data On All Plots</u>. Adjust the Fluorescence Gates to the edge of the negative (unstained) sample distribution so as to gate on Positive events. Note the number and brightness of positive events.
  - f. Select and inspect **<u>Sample</u>** data files.
- 8. Export plots and statistics via Batch Processing (Batch>Run)
- 9. Copy the Batch Output data into the Data field of the vFC Protocol 2 Analysis template.

Developed, Manufa buzas.edit@med.semmelweis-univ.huctured, and Distributed By

**Cellarcus Biosciences, Inc.** 

Telephone: +1 (858) 239-2100 Customer Care: <u>cellarcus@cellarcus.com</u> Technical Support: <u>technical@cellarcus.com</u>

3

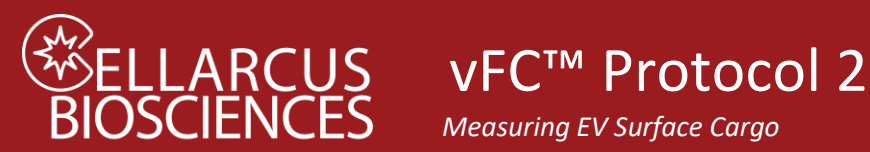

Measuring EV Surface Cargo

# **Example Data**

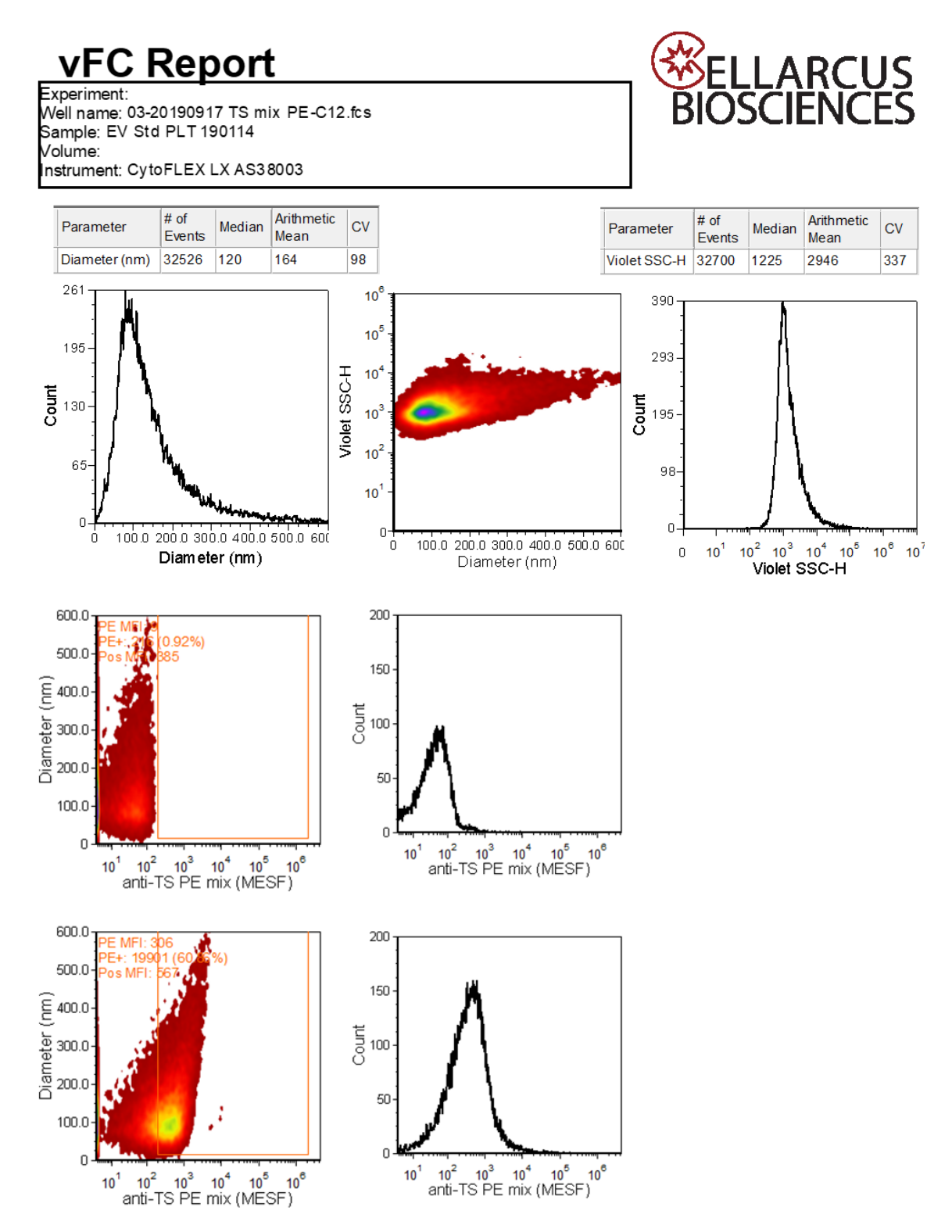

4

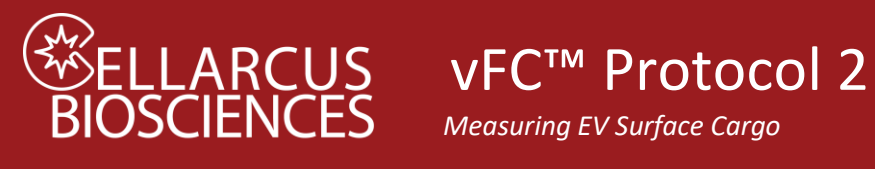

Notes